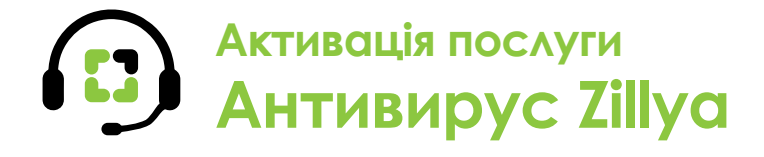

Служба підтримки: з телефонних ліній Vega – 177; (044) 507 00 00 Київ; (056) 378 00 00 Дніпро

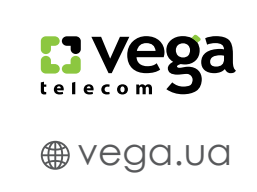

## Підключення послуги

1. На сторінці послуги <u>Антивирус Zillya</u> виберіть тарифний план та натисніть кнопку «**Замовити**».

|          | Антивірус Zillya для ПК        |                             |
|----------|--------------------------------|-----------------------------|
| Zilya    | Zillya<br>INTERNET<br>SECURITY | Zillya<br>TOTAL<br>SECURITY |
| Замовити | Замовити                       | Замовити                    |

2. Якщо ви **НЕ абонент** послуг Vega, зареєструйтесь. Протягом кількох хвилин за вказаною Вами адресою електронної пошти прийде лист із інформацією про доступ до <u>Особистого кабінету</u> користування послугою.

| су оп  | Реєстрація                  | 🗙 чити 🔳 Оплат |
|--------|-----------------------------|----------------|
|        | Номер телефону              |                |
| +TE    | +38 (0XX) XXX-XX-XX         |                |
|        | Адреса                      |                |
| ту     |                             |                |
| итрати | E-mail                      | рахунку        |
|        |                             | того рахунку   |
| 11     | Прізвище, ім'я, по батькові |                |
| 88     | Прізвище, ім'я, по батькові |                |

## 3. Увійдіть в Особистий Кабінет використовуючи Ваш логін і пароль

| <b>Вхід до Особистого кабінету</b><br>Керуйте послугами та контролюйте витрати в Особистому кабінеті | Логін, email або номер особового рахунку<br>Логін, email або номер особового рахунку<br>Пароль<br>Пароль<br>Відновити пароль<br>Запам'ятати мене ВХІД |  |  |  |  |
|----------------------------------------------------------------------------------------------------|----------------------------------------------------------------------------------------------------|--|--|--|--|
| РЕССТРАЦІЯ                                                                                           |                                                                                                    |  |  |  |  |

## Активація послуги Антивирус Zillya

Служба підтримки: з телефонних ліній Vega – 177; (044) 507 00 00 Київ; (056) 378 00 00 Дніпро

4. Увійшовши до кабінету в розділі <u>Послуги особового</u> <u>рахунку</u> натисніть кнопку «**Замовити нову послугу**».

| <ul> <li>особові РАХУНКИ</li> <li>Аналогова телефонія 442617647</li> <li>о</li> <li>о</li> <li>о</li> <li>о</li> <li>о</li> <li>о</li> </ul> | • | Договір №<br>Статус особового рахунку Аж<br>Баланс 121.37 грн поло | тивний<br>Внити рахунок 🏼 🄊 Інстр                  | yxuia    | Кер<br>рах<br>а змі<br>е упр<br>Ю отр<br>Пог | ування особовим<br>унком<br>инти контактиі дані<br>авління персональным кодом<br>имання документів на е-mail<br>ювнити рахунок |
|----------------------------------------------------------------------------------------------------|---|--------------------------------------------------------------------|----------------------------------------------------|----------|----------------------------------------------|----------------------------------------------------------------------------------------------------|
| ОПРОФІЛЬ ФІНАНСОВА ІНФОРМАЦІЯ                                                                                                    | • | Послуги особового                                                  | рахунку Q                                          |          |                                              | ЗАМОВИТИ НОВУ ПОСЛУГУ                                                                                                    |
| Ф ОБСЛУГОВУВАННЯ                                                                                                    | • | Назва 🗸                                                            | Тариф 🗸                                            | Статус 🗸 | Абонплата                                    |                                                                                                    |
| 🗄 АКЦІї                                                                                                    | * | Аналогова телефонія                                                | Виртуальный номер<br>одностороннего действия<br>ФЛ | Активна  | <b>36.40</b> грн                             | Керування послугою ЗАМОВИТИ НОВУ ПОСЛУГУ                                                                                       |

5. Натисніть кнопку «Відобразити всі послуги».

| ОСОБОВІ РАХУНКИ                                                                                                    | ^ | Замовити нову послугу                                  |                                             |
|----------------------------------------------------------------------------------------------------|---|--------------------------------------------------------|---------------------------------------------|
| <ul> <li>115756</li> </ul>                                                                                                    |   | Internet                                               | Vega TV                                     |
| 📞 Аналогова телефонія                                                                                                    | e | intephet                                               | vega i v                                    |
| 0.00                                                                                                    |   |                                                        | ETTY .                                      |
| 0.000000     0.00000     0.00000     0.00000     0.0000     0.0000     0.0000     0.0000     0.0000     0.0000     0.000     0.000     0.000     0.000     0.000     0.000     0.000     0.000     0.000     0.000     0.000     0.000     0.000     0.000     0.000     0.000     0.000     0.000     0.000     0.000     0.000     0.000     0.000     0.000     0.000     0.000     0.000     0.000     0.000     0.000     0.000     0.000     0.000     0.000     0.000     0.000     0.000     0.000     0.000     0.000     0.000     0.000     0.000     0.000     0.000     0.000     0.000     0.000     0.000     0.000     0.000     0.000     0.000     0.000     0.000     0.000     0.000     0.000     0.000     0.000     0.000     0.000     0.000     0.000     0.000     0.000     0.000     0.000     0.000     0.000     0.000     0.000     0.000     0.000     0.000     0.000     0.000     0.000     0.000     0.000     0.000     0.000     0.000     0.000     0.000     0.000     0.000     0.000     0.000     0.000     0.000     0.000     0.000     0.000     0.000     0.000     0.000     0.000     0.000     0.000     0.000     0.000     0.000     0.000     0.000     0.000     0.000     0.000     0.000     0.000     0.000     0.000     0.000     0.000     0.000     0.000     0.000     0.000     0.000     0.000     0.000     0.000     0.000     0.000     0.000     0.000     0.000     0.000     0.000     0.000     0.000     0.000     0.000     0.000     0.000     0.000     0.000     0.000     0.000     0.000     0.000     0.000     0.000     0.000     0.000     0.000     0.000     0.000     0.000     0.000     0.000     0.000     0.000     0.000     0.000     0.000     0.000     0.000     0.000     0.000     0.000     0.000     0.000     0.000     0.000     0.000     0.000     0.000     0.000     0.000     0.000     0.000     0.000     0.000     0.000     0.000     0.000     0.000     0.000     0.000     0.000     0.000     0.000     0.000     0.000     0.000     0.000     0.000     0.000     0.000     0.000     0.000     0.0 |   |                                                        |                                             |
| <ul> <li>756.2188</li> </ul>                                                                                                    |   |                                                        |                                             |
| C NOTIFIELD                                                                                                    |   | СУПЕРКОНЕКТ                                            | ІНТЕРАКТИВНЕ ТБ                             |
| В профіль                                                                                                    |   | Підключайте Інтернет та телефонію<br>за ціною Інтернет | Інноваційне телебачення нового<br>покоління |
| - ФІНАНСОВА ІНФОРМАЦІЯ                                                                                                    | ~ | Детальніше підключити                                  | Детальніше підключити                       |
| обслуговування                                                                                                    | ~ | С Вілобразити всі послуги                              |                                             |
| 📅 АКЦІЇ                                                                                                    | ~ |                                                        |                                             |

6. Найдіть у списку послугу <u>Антивирус</u> <u>Zillya</u> та натисніть кнопку «**Підключити**».

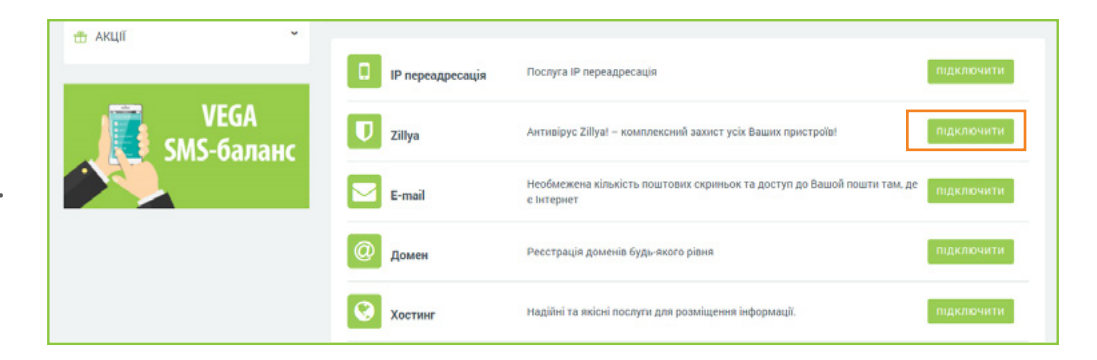

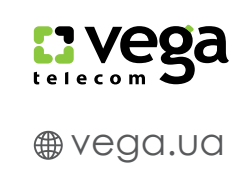

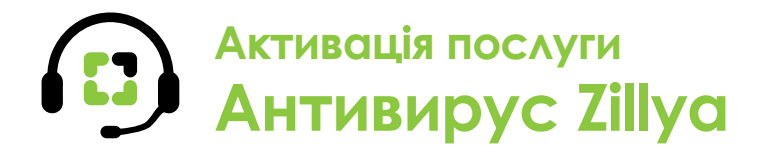

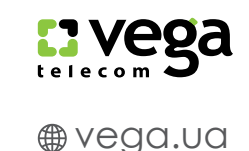

Служба підтримки: з телефонних ліній Vega – 177; (044) 507 00 00 Київ; (056) 378 00 00 Дніпро

7. Виберіть тарифний план на натисніть кнопку «**Замовити**».

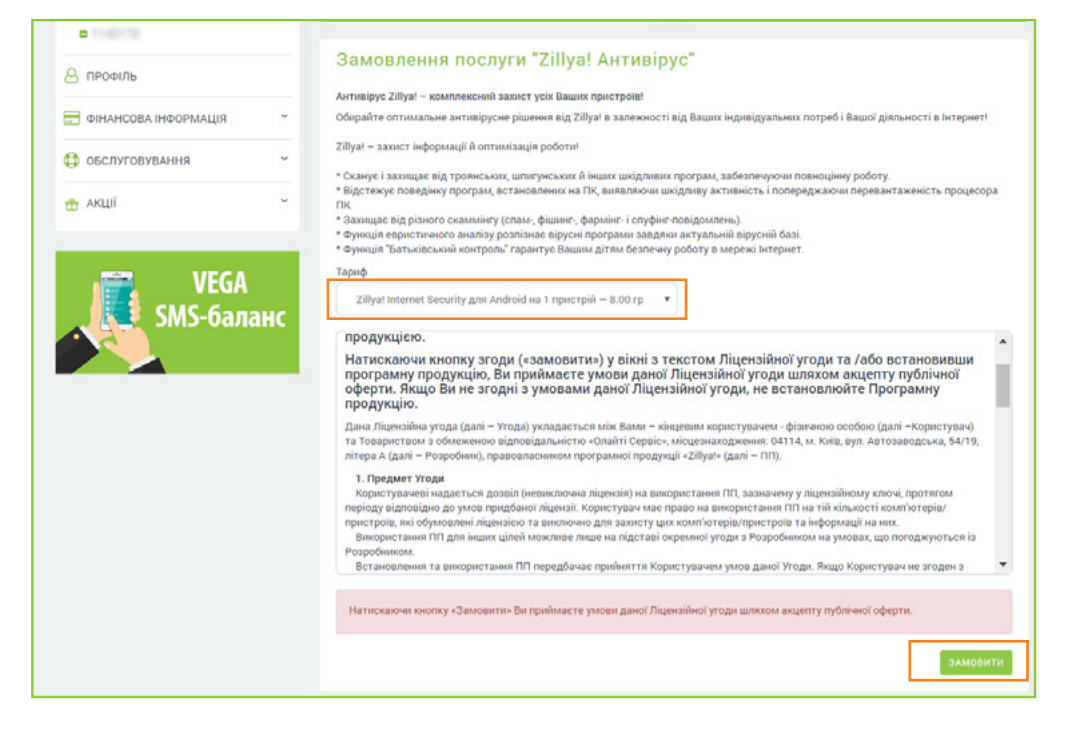

8. Ваша послуга Антивірус Zillya! успішно замовлена. Завантажити програмне забезпечення та дізнатися свій **ліцензійний ключ** можливо в розділі Управління послугою.

| Послуга Антивірус Zillya! - zillya |                                                          |  | Керування послугою                      |
|------------------------------------|----------------------------------------------------------|--|-----------------------------------------|
| Тарифний план                      | Zillya! Internet Security для Android на 1<br>пристрій 🖌 |  | Змінити Тарифний план Скачати Антивірус |
| Ліцензійний ключ                   | 373768                                                   |  | Видалити обліковий запис                |
| Щомісячна абонентна плата          | <b>9.60</b> грн., без ПДВ                                |  |                                         |
| Статус послуги                     | Призупинена                                              |  |                                         |